# Unlimited Huawei USB Modem E3372h-153

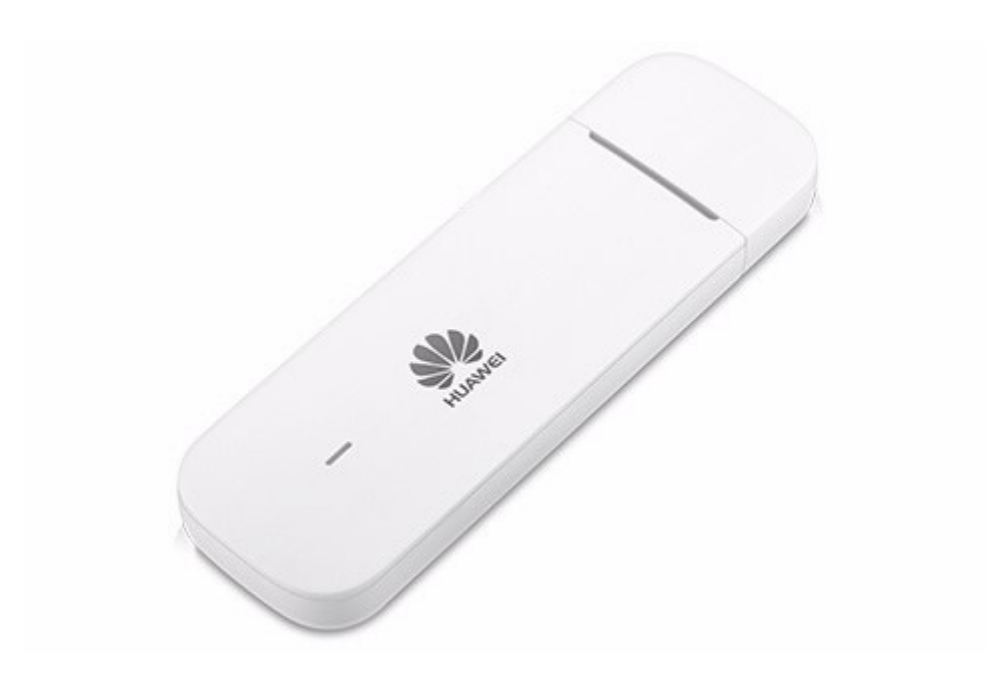

# Mise à jour du firmware du modem USB Huawei E3372h-153

## Instructions pour la mise à jour du firmware sous Windows (Microsoft)

- 1. Insérez le modem USB dans un port USB de votre ordinateur portable Windows.
- 2. Exécutez le fichier **E3372h-153\_UPDATE\_21.329.63.01.103.exe** pour lancer l'assistant de mise à jour et cliquez sur le bouton «**Start**».

| Jpdate Wizard - BV7R11HS |                                                                |       | × |
|--------------------------|----------------------------------------------------------------|-------|---|
|                          | Welcome to the Update Wizard                                   |       |   |
| 1                        | The wizard will update your device to version 21.329.63.01.103 |       |   |
|                          | Click start to update                                          |       |   |
|                          | Start                                                          | Cance | 1 |

#### 3. Le nouveau firmware va maintenant être actualisé.

| 📥 Update Wizard | - BV7R11HS - 🗆 🗙                                                                                                    |
|-----------------|----------------------------------------------------------------------------------------------------|
| 🕭               | Updating                                                                                                    |
|                 | Downloading programs                                                                                                    |
| 3               | Pay attention to the following during the upgrade:<br>1.Make sure that the PC is running on full power.<br>2.Do not unplug your device.<br>3.Do not run other programs.<br>4.Do not shut down,sleep,hibernate,log off,switch user or restart the<br>PC. |
|                 | Next Cancel                                                                                                    |

4. Quittez la mise à jour en cliquant sur «Finish».

| 📥 Update Wizard | - BV7R11HS                            | - 0 ×  |
|-----------------|---------------------------------------|--------|
|                 | Finish                                |        |
| •               |                                       |        |
| İ               | Update successful.                    |        |
| Ī               | Current Firmware Ver 21.329.63.01.103 |        |
| (4)             | •                                     | ×      |
|                 |                                       | Finish |

5. Vous pouvez désormais utiliser le modem USB comme d'habitude en profitant de nouvelles fonctionnalités et de la mise à jour de sécurité.

### Instructions pour la mise à jour du firmware sous MacOS (Apple)

- 1. Insérez le modem USB dans un port USB de votre ordinateur portable Mac.
- 2. Copiez le fichier **Firmware\_Update\_21.329.63.01.103.zip** sur votre bureau et double-cliquez dessus pour le dézipper.

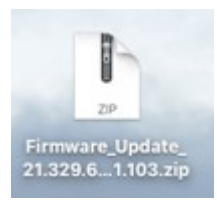

3. Double-cliquez ensuite sur le fichier dézippé **Firmware\_Update\_21.329.63.01.103.app** pour lancer l'assistant du firmware.

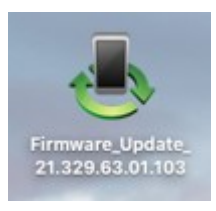

4. Cliquez sur le bouton **«Start»** pour lancer la mise à jour.

| 📥 Update Wizard | I - BV7R11HS                                                   |        | × |
|-----------------|----------------------------------------------------------------|--------|---|
|                 | Welcome to the Update Wizard                                   |        |   |
| 1               | The wizard will update your device to version 21.329.63.01.103 |        |   |
|                 | Click start to update                                          |        |   |
|                 | Start                                                          | Cancel |   |

5. Le nouveau firmware va maintenant être actualisé.

| 📥 Update Wizard | - BV7R11HS —                                                                                                    |                 | ×  |
|-----------------|----------------------------------------------------------------------------------------------------|-----------------|----|
|                 | Updating                                                                                                    |                 |    |
| •               | Downloading programs                                                                                                    |                 |    |
| 3               | Pay attention to the following during the upgrade:<br>1.Make sure that the PC is running on full power.<br>2.Do not unplug your device.<br>3.Do not run other programs.<br>4.Do not shut down,sleep,hibernate,log off,switch user<br>PC. | r or restart ti | he |
|                 | Next                                                                                                    | Cance           | :  |

#### 6. Quittez la mise à jour en cliquant sur «Finish».

| Update Wizard | Finish               |                  |        |
|---------------|----------------------|------------------|--------|
| Ţ             |                      |                  |        |
|               | Current Firmware Ver | 21.329.63.01.103 |        |
|               | 1                    |                  | ▶      |
|               |                      |                  | Finish |

7. Vous pouvez désormais utiliser le modem USB comme d'habitude en profitant de nouvelles fonctionnalités et de la mise à jour de sécurité.